## PONDI PODEŠAVANJE:

- Pristupite u bilo koji programski modul za izradu izlaznih dokumenata.

- -> desni klik (bilo gdje) i odaberite opciju
- -> Izvoz-> XML i otvara se prozor IZVOZ XML:
  - Klik na tab u E-Račun (vidi dno prozora)
  - Upišite Software Id kao dolje na slici te korisničko ime i lozinku koju dobijete od ePoslovanja
  - Odaberite Servis slanja: ePoslovanje i stavite kvačicu na koristi standardnu definiciju

| XML Izvoz                |                                               | × |
|--------------------------|-----------------------------------------------|---|
|                          |                                               |   |
| URL slanja:              |                                               |   |
| URL provjere:            |                                               |   |
| URL primanja:            |                                               |   |
| Software Id:             | KIS4WIN-001                                   |   |
| Id Korisnika:            | X00000X                                       |   |
| Password:                | X00000X                                       |   |
| Šalji poslovnu jedincu 📃 |                                               |   |
| Demo                     |                                               |   |
| Servis slanja :          | ePoslovanje 💽 🖌 Koristi standardnu definiciju |   |
| Ucitaj certifi           | kat Cerifikat info Snimi cerifikat<br>kata:   |   |
|                          | Uzmi sistemske postavke                       | • |
| Definicije E-Raču        | in                                            |   |

**! Za više informacija** posjetite službenu web stranicu Micronic-a ili pročitajte na linku <u>https://www.micronic.hr/kako-napraviti/slanje-eracuna/</u>